# Zoom(ズーム)のオンライン配信をご覧になるために

Zoom アプリのインストール(無料) ※事前におこなっておくことをお勧めします

#### ▶ パソコンの方

- ① Zoom ダウンロードセンター (https://zoom.us/ja/download) にアクセスする。
- ② 「Zoom Workplace デスクトップ アプリ」をダウンロードする
- ③ ダウンロードしたファイルを開いて、Zoom アプリをインストールする

#### ▶ スマートフォンの方

- ① アプリストアを開く
- ② 「Zoom Workplace」というアプリをインストールする

### (2) オンライン配信を Zoom で見る

数日前にメールをお送りします。そこに「Zoom ミーティングの URL」「ミーティング ID、パスコ ード」が記載されています。

zoom アプリアイコン

#### 視聴方法 A Zoom ミーティングの URL を利用する

(パソコンの場合)

- ① Zoom ミーティングの URL を押す
- ② ブラウザ(インターネットを見るアプリ)が開く
- ③ 「Zoom Meeting を開く」または「ミーティングを起動」を押す
- ④ Zoom アプリが開き、配信につながる
- (スマートフォンの場合)
  - ① Zoom ミーティングの URL を押す
  - ② Zoom アプリが開き、配信につながる

#### 視聴方法 B ミーティング ID とパスコードを利用する

- ① Zoom アプリを開き、「参加」を押す
- 「ミーティング ID」を入力して「参加」を押す
- ③ 配信につながるので「ミーティングパスコード」を入力する

## 注意事項

- ・ 開催時間以外は接続できません。開始10~15分前くらいから接続できます。
- パソコンの方は、「コンピュータオーディオで参加」を押して接続してください。
  (※マイク機能のないパソコンでは接続できないことがあります。)
- ・ スマートフォンの方は、「WiFi または携帯のデータ」を押して接続してください。
- ・ Zoom ミーティングから退出する場合は、「退出」ボタンを押してください。

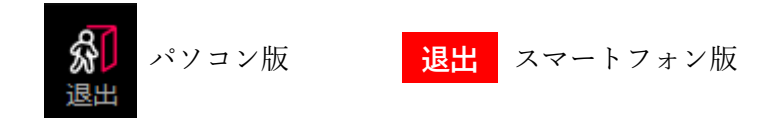

### <mark>(3) その他</mark>

- ▶ 「音声-ミュート」「ビデオ-オフ」でお願いします。
- > Zoom アプリの詳しい使用方法については、各自でご確認お願いします。

2024年6月24日版

アプリのアイコン・名称などは変更になる場合があります。

「Zoom」、Zoom ロゴは、Zoom Video Communications, Inc.の商標または登録商標です。